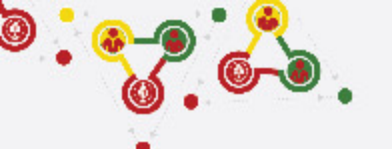

# FOLLOW THE STEPS for UNIT REGISTRATION

- GROUP REGISTRATION
- MY SCOUTS
- NEW UNIT REGISTRATION (CURRENT FISCAL YEAR)
- RENEW UNITS

0

0

- PAYMENT (REGISTRATION FEE)

### https://online.nepalscouts.org

(Sign Up/Master Registration to get the system access)

#### GROUPS

#### Group (School/ Institute)

Add your Group by new users.
If you are already added

Male scout master

scout master will be

by your colleague (for e.g.

registered the group where

your are involved, female

- tep
- already added in the group), you do not require to register.
  If you have registered your Group in previous year, it's not required to add again.
- If Group has be to transferred incase of users have left or with any other condition, contact Province Scout office.

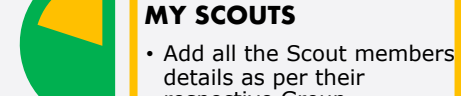

respective Group (School/Institute).
If scout members are already listed in My Scouts, you do not required to add again because every Scout will get only once Identification code i.e. ID Card number.
Registered scout member's personal details can be edited if required.

#### NEW UNIT REGISTRATION

- After adding all your Scouts details in My Scouts section, you can start filling the New Unit Registration.
- As per the Registration Renewal Manual, male Scout Leaders are only allowed to register only male scouts (for eg. BTC holder Scout Master is only allow to register Boy Scouts NOT Girl Scouts). Same things applies to female Scout Leaders as well.
- Male (Female) Scout master will have access to register only male (Female) scouts, whereas Female (male) scout master will have access to register female (Male) scouts only.

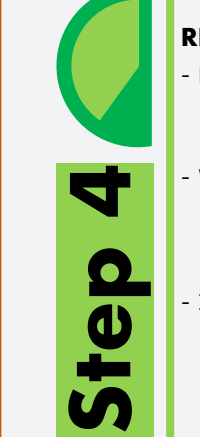

#### **RENEW UNITS**

- Renew your unit will be enable if you have registered (units) in previous year.
- While renewing, Scout Master can edit details (like, Ranking, Position, add or minus patrol members)
- In renewal process you may need to change the Ranking and Position of scouts in their patrol, in this case editing is enable.

# PAYMENT

S

- After successful Unit Registration (New/Renew) and approval by Local/Province Scout Office, payment panel will be activate where online (esewa/bank transfer) or bank deposit payment can be made.
- Only after first (filled) unit payment, system will allow to fill the another unit registration.

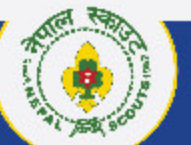

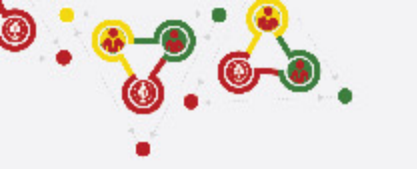

# Step 1 Group (School/Institute)

> Add (Plus + button)

https://online.nepalscouts.org/groups/all

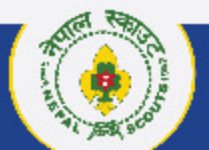

NATIONAL HEADQUARTERS NEP LSCOUTS

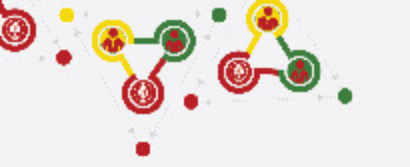

# Where and how to view/add Groups (School/Institute)?

|    | Nepal Scout              | s            |                 |            |                                                     |         |                                |            |                                   |            |                  |                      | <b>2 *</b>   |
|----|--------------------------|--------------|-----------------|------------|-----------------------------------------------------|---------|--------------------------------|------------|-----------------------------------|------------|------------------|----------------------|--------------|
| :: | DashBoard                | Jt           | e)              |            |                                                     |         | District                       | •          | Municipality                      | ▼ Se       | arch             |                      |              |
| ** | My Scouts                |              |                 | Phone      | Email                                               | Address |                                |            |                                   |            | Creator Name     | Created at           | 2<br>Actions |
| Ē  | Unit (Registration)      |              |                 | 057111111  |                                                     | Bagmati | Province, Makwanpur, Heta      | uda Sub-M  | letropolitan City, 5, bal jyoti : | chool road | . Coji stalovjem | 2023-10-13 12:16:19  |              |
| ۵  | Units                    | Y IT S       | ichool          | 9841000000 |                                                     | Bagmati | Province, Lalitpur, Lalitpur I | Metropolit | an City, 1, Lainchaur             |            |                  | 2022-11-11 12:19:17  | ◎ 🖯          |
| *  | Groups                   | <b>^</b> ) s | econdary School | 014419001  | ، در میک<br>میں میں میں میں میں میں میں میں میں میں | Bagmati | Province, Kathmandu, Kath      | mandu Me   | tropolitan City, 01, Lainchau     |            |                  | 2022-09-25 10:33:35  | ◎ 🖯          |
| 2; | Groups(School/Institute) |              |                 |            |                                                     |         |                                |            |                                   |            |                  | Records per page: 25 |              |
| θ  | Patrol                   | יי           |                 |            |                                                     |         |                                |            |                                   |            |                  |                      |              |
| ♥  | Program                  |              |                 |            |                                                     |         |                                |            |                                   |            |                  |                      |              |
|    |                          |              |                 |            |                                                     |         |                                |            |                                   |            |                  |                      |              |
|    |                          |              |                 |            |                                                     |         |                                |            |                                   |            |                  |                      |              |
|    |                          |              |                 |            |                                                     |         |                                |            |                                   |            |                  |                      |              |
|    |                          |              |                 |            |                                                     |         |                                |            |                                   |            |                  |                      |              |
|    |                          |              |                 |            |                                                     |         |                                |            |                                   |            |                  |                      |              |
|    |                          |              |                 |            |                                                     |         |                                |            |                                   |            |                  |                      |              |
|    |                          |              |                 |            |                                                     |         |                                |            |                                   |            |                  |                      |              |

- <- Follow instruction and see the number also indicated in left screenshot.
  - 1. Groups > Groups (School/Institute): Click here to add/create new Groups.
  - 2. Add Group: Click here to add new Groups (School/Institute).

#### Note:

- If you are already added by your colleague (for e.g. Male scout master registered the group where your involved, female scout master will be already added in the group), you do not require to register.
- If you have registered your Group in previous year, it's not required to add again.
- If Group has be to transferred incase of users have left or with any other condition, contact Province Scout office

### NEPAL SCOUTS NATIONAL HEADQUARTERS

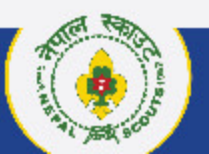

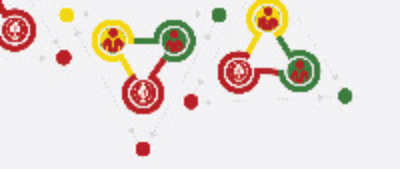

# How to fill the Groups (School/Intitute) Application?

|         |   | Nepal S   | couts                       |                                                                                                    | •        |
|---------|---|-----------|-----------------------------|----------------------------------------------------------------------------------------------------|----------|
| ::      | G | oups(Scho | ol/Institute)               | District  Municipality  Search  Q + ADD GROUP                                                                                                    |          |
| *       | # | Number    | Name                        | Application for Unit(Group) Registration  Note:Purpose of application for Institute/Organization Registration is to register the group  Creator Name Created at Action | ons      |
|         | 1 | 0329-0011 | Test (SA)                   | in Province/Local scout office and receive the Organization/Institute/School registration number 2023-10-13 12:16:19                                                   |          |
| je<br>L | 2 | 0323-0021 | Test Higher School          | Name(Write the Institute/Organization Name. E.g. United Academy) *                                                                                                    |          |
| θ       | 3 | 0299-0029 | Test (NHQ) Secondary School | (Write the Institute/Organization Name. E.g. United Academy) Records per page: 25                                                                                      | 1-3 of 3 |
| ۲       | - | _         |                             | Minute institute/Organization                                                                                                    |          |
|         |   |           |                             | Write the minute mentioning formation of Committee)                                                                                                    |          |
|         |   |           |                             | Group Type * Sponsored Group Affiliation * School/Institute                                                                                                    |          |
|         |   |           |                             | Office *<br>Sudurpaschim Province Scout Headquarters                                                                                                    |          |
|         |   |           |                             |                                                                                                    |          |
|         |   |           |                             |                                                                                                    |          |
|         |   |           |                             |                                                                                                    |          |
|         |   |           |                             |                                                                                                    |          |

<- Follow instruction and see the number also indicated in left screenshot.

**3. Add Group > Application:** Fill all the required details of groups

#### Note:

- Name: Write the name of the School/Institute/Club or Open Troop/Crew. (For e.g. if your School name is United Academy, write only United Academy NOT Troop name.
- Minute: Upload the minute. Minute should be in presence of Chairperson, appointing 5 five Group committee and agreement to run the Units.
- **Group Type:** Choose the type of your group (i.e. Sponsored or Open)
- Group Affiliation: Choose the type of affiliation. (i.e. School/Institute, INGO/NGO, Club, Open Troop/Crew)
- **Office:** Choose your respective contact Province Scout Office.
- Address Details: Write the Groups' address details including Primary & Secondary phone and email id.

NEPAL SCOUTS

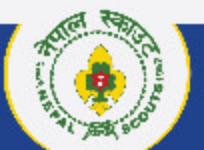

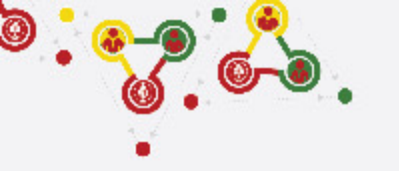

# How to fill the Groups (School/Intitute) Application? Continue....

|    |    | Nepal S   | couts                       |                                                                                                    |                |                      |            | \$   |
|----|----|-----------|-----------------------------|----------------------------------------------------------------------------------------------------|----------------|----------------------|------------|------|
| :: | Gr | oups(Scho | ol/Institute)               | District                                                                                                    | Search         | Q + ADD GROU         |            | C    |
| *  | #  | Number    | Name                        | Application for Unit(Group) Registration         Note:Purpose of application for Institute/Organization Registration is to register the group | Creator Name   | Created at           | Actions    |      |
|    | 1  | 0329-0011 | Test (SA)                   | in Province/Local scout office and receive the Organization/Institute/School registration number                                              | 1 <u></u>      | 2023-10-13 12:16:19  | $\bigcirc$ | 9    |
|    | 2  | 0323-0021 | Test Higher School          | Teacher Name(Name of Teacher nominated by Chairperson)<br>Mukesh Jha                                                                          |                | 2022-11-11 12:19:17  | 0(         | Ð    |
| ő  | 3  | 0299-0029 | Test (NHQ) Secondary School |                                                                                                    | Jujic Manarjan | 2022-09-25 10:33:35  | 0          |      |
| 0  |    |           |                             | Guardian Name(Guardian Name nominated by Chairperson) Rupmaya Basnet                                                                          |                | Records per page: 25 | ▼ 1-3 c    | of 3 |
| Ø  |    |           |                             | Guardian Name(Guardian Name nominated by Chairperson)<br>Bal Bahadur Gurung                                                                   |                |                      |            |      |
|    |    |           |                             | Member Secretary(Scout Masters' Name nominated by Chairperson recommended by Scouts) *                                                        |                |                      |            |      |
|    |    |           |                             | (Gender wise restriction) member secretary is restricted to register female-only units.                                                       |                |                      |            |      |
|    |    |           |                             | Scout Master (he/she will have access to register the Unit) Test                                                                              |                |                      |            |      |
|    |    |           |                             | (Gender wise restriction) assistant member secretary is restricted to register male-only units.                                               |                |                      |            |      |
|    |    |           |                             |                                                                                                    | 1              |                      |            |      |
|    |    |           |                             | 6                                                                                                    |                |                      |            |      |
|    |    |           |                             |                                                                                                    |                |                      |            |      |

<- Follow instruction and see the number also indicated in left screenshot.

**3. Add Group > Application:** Fill all the required details of groups

#### Note:

- Committee Details:
- Group (Dal) Committee is composition of five members where Principal/Chairperson of Institute/Club will be the Chairperson of the Committee.

**4. Member Secretary:** Scout Master (male or female choose one only) will be the Member Secretary of the Group Committee.

**5. \*\*Condition apply:** If male Member Secretary is listed in Group (Dal) Committee, female scout master should be written and vice-versa. So that, both scout master will get the online access to register the scouts (boys scout by Male Scout Master and girls scout by Female Scout Master only) in their respective Units.

**6. Submit:** After filling the all the details for the application of Groups, click SUBMIT. Local/Province will check the details and send the approval or rejection.

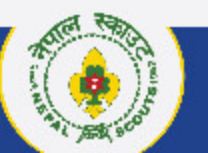

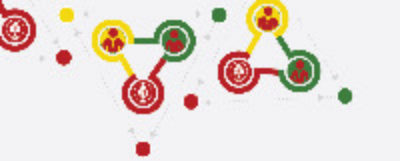

# How to fill the Groups (School/Intitute) Application? Continue....

| Circuits (School/Institute)       District       Municipality       Search       C eator Name       C eator At A doins         8       Number       Name       Phone       Email       Address       Creator Name       Creator Name       C eator At A doins         1       0323-0021       Test (SA)       05711111       Lagarati@experiments       Bagmati Province, Lalipur, Lalipur, Metropolitan City, 1, Lainchaur       Guidettabasia       2022-11-11 12:19:17       Guidettabasia       2022-11-11 12:19:17       Guidettabasia       2022-211-11 12:19:17       Guidettabasia       2022-211-11 12:19:17       Guidettabasia       2022-211-11 12:19:17       Guidettabasia       2022-211-11 12:19:17       Guidettabasia       2022-211-11 12:19:17       Guidettabasia       2022-211-11 12:19:17       Guidettabasia       2022-211-11 12:19:17       Guidettabasia       2022-211-11 12:19:17       Guidettabasia       2022-211-11 12:19:17       Guidettabasia       2022-211-11 12:19:17       Guidettabasia       2022-211-11 12:19:17       Guidettabasia       2022-211-21       Cuice and and and and and and and and and and                                                                                                    | roups(Schoo | ol/Institute)               |                                                                                                    |                                                                                                    |                                                                                                    |                                                                                                    |                                                                                                    |                                                                                                    |                                                                                                    |                                                                                                    |                                                                                                    |
|----------------------------------------------------------------------------------------------------|-------------|-----------------------------|----------------------------------------------------------------------------------------------------|----------------------------------------------------------------------------------------------------|----------------------------------------------------------------------------------------------------|----------------------------------------------------------------------------------------------------|----------------------------------------------------------------------------------------------------|----------------------------------------------------------------------------------------------------|----------------------------------------------------------------------------------------------------|----------------------------------------------------------------------------------------------------|----------------------------------------------------------------------------------------------------|
| Number         Name         Phone         Email         Address         Creator Name         Creator Name         Creator Name         Creator Name         Actors           1         0329-0011         Test (SA)         05711111         Segmati/Peopleaceaceaceaceaceaceaceaceaceaceaceaceace                                                                                                    |             | sy inservery                |                                                                                                    |                                                                                                    |                                                                                                    | District                                                                                                    | •                                                                                                    | Municipality -                                                                                                    | Search                                                                                                    |                                                                                                    |                                                                                                    |
| 1       0329-0011       Test (SA)       05711111       Legenzi@expaileeut.eug.       Bagmati Province, Makwanpur, Hetauda Sub-Metropolitan City, 5, bal jvoti school road       Guit Haharjan       2023-10-13 12:16:19       O         2       0323-0021       Test (NHQ) Secondary School       014419001       metterfreezel@geneileeut       Bagmati Province, Kathmandu, Kathmandu Metropolitan City, 01, Lainchaur       Guit Haharjan       2022-09-25 10:33:35       O       O                                                                                                    | Number      | Name                        | Phone                                                                                                    | Email                                                                                                    | Address                                                                                                    |                                                                                                    |                                                                                                    |                                                                                                    | Creator Name                                                                                                    | Created at                                                                                                    | Actions                                                                                                    |
| 2       0323-0021       Test Higher School       9841000000       egit Meakerine geneliseen       Bagmati Province, Lalitpur, Lalitpur, Metropolitan City, 1, Lainchaur       Segte Makerine       2022-11-11 12:19:17       0       0       0       0       0       0       0       0       0       0       0       0       0       0       0       0       0       0       0       0       0       0       0       0       0       0       0       0       0       0       0       0       0       0       0       0       0       0       0       0       0       0       0       0       0       0       0       0       0       0       0       0       0       0       0       0       0       0       0       0       0       0       0       0       0       0       0       0       0       0       0       0       0       0       0       0       0       0       0       0       0       0       0       0       0       0       0       0       0       0       0       0       0       0       0       0       0       0       0       0       0       0 <td>0329-0011</td> <td>Test (SA)</td> <td>057111111</td> <td>bagmati@nopalecoute.org_</td> <td>Bagmati</td> <td>Province, Makwanpur, Heta</td> <td>uda Sub-</td> <td>Metropolitan City, 5, bal jyoti schoo</td> <td>road Gujit Maharjan</td> <td>2023-10-13 12:16:19</td> <td>0 5</td> | 0329-0011   | Test (SA)                   | 057111111                                                                                                    | bagmati@nopalecoute.org_                                                                                                    | Bagmati                                                                                                    | Province, Makwanpur, Heta                                                                                                    | uda Sub-                                                                                                    | Metropolitan City, 5, bal jyoti schoo                                                                                                    | road Gujit Maharjan                                                                                                    | 2023-10-13 12:16:19                                                                                                    | 0 5                                                                                                    |
| 3       0299-0029       Test (NHQ) Secondary School       014419001       Bagmati Province, Kathmandu, Kathmandu Metropolitan City, 01, Lainchaur       Cujit Mehagian       2022-09-25 10:33:35         Records per page:       25                                                                                                    | 0323-0021   | Test Higher School          | 9841000000                                                                                                    | -eujit.meherjen@gmeil.com-                                                                                                    | Bagmati                                                                                                    | Province, Lalitpur, Lalitpur M                                                                                                    | /letropol                                                                                                    | itan City, 1, Lainchaur                                                                                                    | -Cujit Maharjan-                                                                                                    | 2022-11-11 12:19:17                                                                                                    | 0                                                                                                    |
| Records per page 25                                                                                                    | 0299-0029   | Test (NHQ) Secondary School | 014419001                                                                                                    | -cccutofnopal@gmail.com-                                                                                                    | Bagmati                                                                                                    | Province, Kathmandu, Kath                                                                                                    | mandu M                                                                                                    | etropolitan City, 01, Lainchaur                                                                                                    | - Cujit Maharjan-                                                                                                    | 2022-09-25 10:33:35                                                                                                    |                                                                                                    |
|                                                                                                    |             |                             |                                                                                                    |                                                                                                    |                                                                                                    |                                                                                                    |                                                                                                    |                                                                                                    |                                                                                                    | Records per page: 25                                                                                                    | 8 <sub>1-3</sub> 9                                                                                                    |
|                                                                                                    |             |                             |                                                                                                    |                                                                                                    |                                                                                                    |                                                                                                    |                                                                                                    |                                                                                                    |                                                                                                    |                                                                                                    |                                                                                                    |
|                                                                                                    |             |                             |                                                                                                    |                                                                                                    |                                                                                                    |                                                                                                    |                                                                                                    |                                                                                                    |                                                                                                    |                                                                                                    |                                                                                                    |
|                                                                                                    |             | 0329-0011                   | 0329-0011       Test (SA)         0323-0021       Test Higher School         0299-0029       Test (NHQ) Secondary School | 0329-0011         Test (SA)         05711111           0323-0021         Test Higher School         9841000000           0299-0029         Test (NHQ) Secondary School         014419001 | 0329-0011         Test (SA)         05711111         Legenetic experies           0323-0021         Test Higher School         9841000000         -ujit-metacije-@gmetileen           0299-0029         Test (NHQ) Secondary School         014419001 | 0329-0011       Test (SA)       057111111       hegenetigeneti | 0329-0011       Test (SA)       05711111       begreati@explacesta.exg       Bagmati Province, Makwanpur, Hetal         0323-0021       Test Higher School       9841000000       eujkmekerjan@gneal.eem       Bagmati Province, Lalitpur, Lalitpur, Lalitpur, Lalitpur, Lalitpur, Lalitpur, Lalitpur, School         0299-0029       Test (NHQ) Secondary School       014419001       ecenterfinepal@gneal.eem       Bagmati Province, Kathmandu, Kathi | 0329-0011       Test (SA)       05711111       bagmati@nepalsenute.esg       Bagmati Province, Makwanpur, Hetauda Sub-I         0323-0021       Test Higher School       9841000000       eujitmaharjan@gmail.esm       Bagmati Province, Lalitpur, Lalitpur Metropol         0299-0029       Test (NHQ) Secondary School       014419001       eeeebefinepal@gmail.esm       Bagmati Province, Kathmandu, Kathmandu M | 0329-0011       Test (SA)       05711111       Jagmati@expail@expail@e | 0329-0011       Test (SA)       05711111       Lagenal@expelseute.cog       Bagmati Province, Makwanpur, Hetauda Sub-Metropolitan City, 1, Lainchaur       Gojit Makarjan.         0323-0029       Test (NHQ) Secondary School       01419001       excetefrogel@gmail.com       Bagmati Province, Kathmandu, Kathmandu Metropolitan City, 01, Lainchaur       Gojit Makarjan.         0299-0029       Test (NHQ) Secondary School       01419001       excetefrogel@gmail.com       Bagmati Province, Kathmandu, Kathmandu Metropolitan City, 01, Lainchaur       Gojit Makarjan. | 0329-0011         Test (SA)         05711111         degreat@expatients         Bagmati Province, Makwanpur, Hetauda Sub-Metropolitan City, 5, bal juoti school rood         degiet.Metauge         2022-10-13 12:16:19:17           0323-0021         Test Higher School         984100000         expit.exbargin@gmail.com         Bagmati Province, Lalitpur, Lalitpur Metropolitan City, 1, Lainchaur         degiet.Metauge         2022-10-13 12:16:19:17           029-0023         Test (NHQ) Secondary School         01411900         execut.fixepa@gmail.com         Bagmati Province, Kathmandu Metropolitan City, 01, Lainchaur         degiet.Metauge         2022-09-25 10:33:35           VEX         VEX |

- <- Follow instruction and see the number also indicated in left screenshot.
  - **7. Group Number:** Once Local/Province approve the application, all the registered groups will get the Group Number (i.e. in format of 0001-0001).

#### Note:

 As per the Uniform and badge manual, all the registered scouts and leader will wear the group number badge in this format: \*\*Pick only last two digit [for e.g. if given group number is 0329-0011, pick 11 (last back two digit only)]

# **8. View Registered Group: Click here** to view the details of registered group, click here. If you need to change group details, contact Province Scout Office via email.

#### 9. Certificate of Approved Group:

Approved group will receive the certificate of evidence electronically which is viewable and also can be printed by clicking here.

> NEPAL SCOUTS NATIONAL HEADQUARTERS

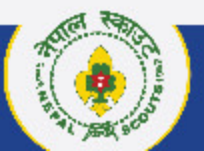

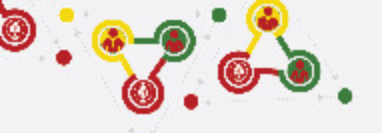

# Support

# Online Membership Registration System (OMRS)

Darta Nabikaran Nirdesika. : <u>https://bit.ly/34Cm7rE</u> Online Registration Manual : <u>https://bit.ly/3DjNBzl</u> Online Registration Portal : <u>https://online.nepalscouts.org/dashboard</u> Registration Tutorial Video : <u>https://bit.ly/3uWXcs8</u>

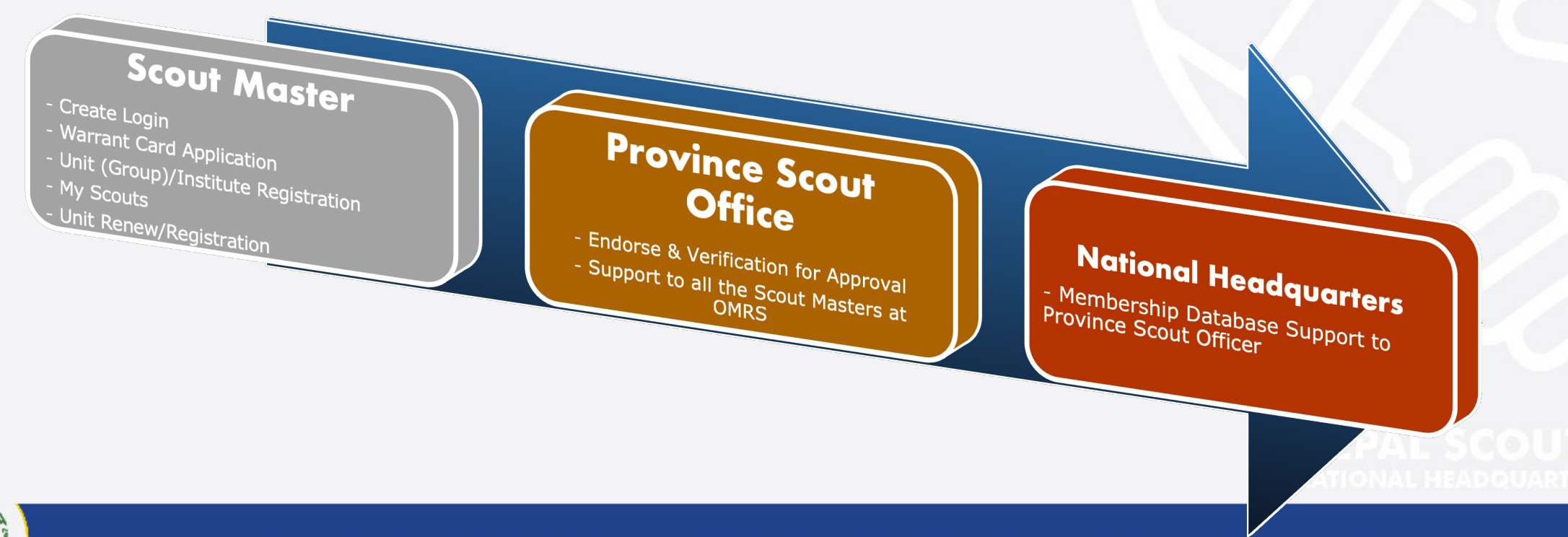